### Adding a Dependent

- Veterans in receipt of compensation who would like to add the following types of dependents can be processed under the following Customer Relationship Management Unified Desktop Optimization (CRM/UD-O) procedures:
  - Spouse
  - Minor biological child
  - Minor stepchild
- □ Veteran is rated 30% or more
- □ Dependent is not currently on the award

After completing the search and ID proofing for the Veteran inquirer, review the **Veteran Profile** tab to verify the dependent is not already on the award:

| Unified Service Desk                               | CLOSE SESSION NEW CA                                     | L EMERGEN | NCY INT. HISTORY VIEW CA                                                 | LL SCRIPT ACTIONS V CLAIMS AWARDS F     | A MENTS ADDL. TABS 🗸 | JNKS 🗸 🛛 QUICK | ACTIONS 🗸                                         |                           |              |
|----------------------------------------------------|----------------------------------------------------------|-----------|--------------------------------------------------------------------------|-----------------------------------------|----------------------|----------------|---------------------------------------------------|---------------------------|--------------|
| VETERAN: GEORGE                                    | , JESSE                                                  |           |                                                                          |                                         | APPEALS              |                |                                                   |                           |              |
| Document(s) exist in Vi                            | BMS                                                      |           |                                                                          |                                         | NOTES                |                |                                                   |                           |              |
|                                                    |                                                          |           |                                                                          |                                         | MIL. HIST            |                |                                                   |                           |              |
| Name:                                              | GEORGE, JESSE                                            | Ŷ.        | INT. HISTORY INTERACT                                                    | TON & REQUEST                           | RATINGS              |                |                                                   |                           |              |
| SSN / File Number:                                 | 796330163 / 796330163                                    |           | SAVE 👚 HIDE INTERACTIO                                                   | N 🛛 🕹 SHOW INTERACTION 🛛 INITIATE A NEW | F                    |                |                                                   |                           |              |
| Branch Of Service:                                 | AIR FORCE (AF):                                          |           |                                                                          |                                         | DENIALS              |                |                                                   |                           |              |
| Character of Dircharger                            | S28 - Chicago                                            |           |                                                                          |                                         | VIRTUAL VA           |                |                                                   |                           |              |
| Rank:                                              | non                                                      |           | Interaction . Information                                                |                                         |                      |                |                                                   |                           |              |
| POA:                                               | 095 - ITALIAN AMERICAN WAR                               |           | interaction · information ·                                              |                                         | EXAMS & APPTS        |                |                                                   |                           |              |
| DOB:                                               | 1/31/1950                                                |           | Details                                                                  |                                         | LEGACY PAYMENTS      |                |                                                   |                           |              |
| Gender:                                            | M                                                        |           |                                                                          |                                         |                      |                |                                                   |                           |              |
| DOD:                                               |                                                          |           |                                                                          |                                         | BIRLS                |                |                                                   |                           |              |
| OGC Database Link:                                 | OPEN LINK                                                |           | Interaction Details                                                      |                                         | VBMS EFOLDER         |                |                                                   |                           |              |
| Fiduciary Info:                                    |                                                          |           | Caller First Name                                                        | JESSE                                   | INTERACTION          | e GEORGE       |                                                   |                           | Relationship |
|                                                    |                                                          |           |                                                                          |                                         |                      |                |                                                   |                           |              |
| Person/Org Name                                    | 5                                                        |           |                                                                          | -                                       | VETERAN PROFILE      |                |                                                   |                           |              |
| S/C Combined Rating:                               | 40                                                       |           | No Phone # Avail.                                                        |                                         | VET HISTORY          | (41) 520-2     | 121                                               |                           |              |
| NSC Combined Degree:                               | 40                                                       |           |                                                                          |                                         | VEL HISTORY          |                |                                                   |                           |              |
| Award Type:                                        | CPL-Compensation/Pension Live                            |           | White House Veteran                                                      |                                         | Opt-out of VBA       | _              |                                                   |                           | Security Pin |
| Pay Status:                                        | Authorized                                               |           | Hotline                                                                  |                                         | Texts/Emails         | 0              |                                                   |                           | beening i m  |
| Last Paid Date:                                    | 2/24/2022                                                |           |                                                                          |                                         |                      |                |                                                   |                           |              |
| Amount:                                            | \$85.02                                                  |           |                                                                          |                                         |                      |                |                                                   |                           |              |
| Next Scheduled Pay Date                            | n 2/24/2022                                              |           |                                                                          |                                         |                      |                |                                                   |                           |              |
| Next Amount:                                       | \$42.51                                                  |           |                                                                          |                                         |                      |                |                                                   |                           |              |
| Pending Claims:                                    | 6 open claim(s)                                          |           | General                                                                  |                                         |                      |                |                                                   |                           |              |
| Pending Appeals:                                   | 0 pending appeal(s)                                      |           | General                                                                  |                                         |                      |                |                                                   |                           |              |
| Mailing Address:                                   | 32032 S BARLOW RD CANBY OR<br>97013                      |           | Channel                                                                  | Phone                                   |                      |                | Interaction Type                                  | Call                      |              |
| Last Phone Call History:                           | 02/24/2022 6:03 PM Payments / D<br>Payment Lost / Stolen | ebts      |                                                                          |                                         |                      |                |                                                   |                           |              |
| Status:                                            | Success REFRESI                                          | 4         |                                                                          |                                         |                      |                |                                                   |                           |              |
|                                                    |                                                          |           | Annala                                                                   |                                         |                      |                | Designed to Mari                                  | C                         |              |
| CALL SCRIPT                                        |                                                          | -         | Appeals Modernization<br>BVA Appeal<br>Contract Examinations             |                                         |                      | <b>A</b>       | General Status<br>SOC / SSOC Q<br>Verify NOD / Fo | uestions<br>rm 9 received |              |
| Next Steps                                         |                                                          | ~         | Claim                                                                    |                                         |                      |                | Withdraw Issue                                    |                           |              |
| I have finished validating th<br>I help you today? | ne veteran details and caller details. H                 | low can   | Correspondence and Fo<br>Dependent Maintenance<br>eBenefits<br>Fiduciary | erms<br>9                               |                      |                |                                                   |                           |              |
| instructions                                       |                                                          |           | IENOD                                                                    |                                         |                      |                | 1                                                 |                           |              |
|                                                    |                                                          |           |                                                                          |                                         |                      |                |                                                   |                           |              |

#### Dependents on the Veteran's award are located in the **Dependents** tab:

| GEC<br>Conta | RGE, JESSE  | - Saved       |               |           |           |                   |              |                |                            |
|--------------|-------------|---------------|---------------|-----------|-----------|-------------------|--------------|----------------|----------------------------|
| teran Profi  | e Depende   | nts Relations | ships Flashes | POA Fiduc | iary      |                   |              |                |                            |
| 0            | Ptcpnt ID ∨ | First ∽       | Middle ~      | Last ∨    | 55N ~     | SSN Verified St 🗡 | Related to ~ | Relationship ~ | Proof of Dependency $\sim$ |
|              | 31265701    | JASON         |               | GEORGE    | 102020210 |                   | Y            | Spouse         |                            |
|              | 31266227    | ABBY          |               | GEORGE    | 777668888 |                   | Y            | Spouse         |                            |
|              | 31266267    | SMALL         | CHEESE        | BURGER    | 303093115 |                   | Y            | Child          |                            |
|              | 31258008    | JUDY          |               | GEORGE    | 123121231 |                   | Y            | Spouse         |                            |
|              | 31233311    | WILLIAM       | н             | GEORGE-P  | 888442222 |                   | Υ            | Spouse         |                            |
|              | 31233310    | SUSAN         | JANICE        | POWELL    | 999331111 |                   | Y            | Child          |                            |
|              |             |               |               |           |           |                   | V            | Caravian       |                            |

If the dependent is not listed on the Veteran's award, click on the Interaction & Request tab to initiate an interaction. Select Dependent Maintenance, select dependent Sub Type, and select Create Request:

| AVE 👚 HIDE INTERACTION 🕹 SHOW INTERACTION 🗋 INITIATE A NEW REQUE                                                                                                    | T                                                                                                    |
|----------------------------------------------------------------------------------------------------|----------------------------------------------------------------------------------------------------|
| Select Request Type                                                                                                    | Select Request Sub Type                                                                                                    |
| Appeals<br>Appeals<br>Modemization<br>BVA.Appeal<br>Contract Examinations<br>Claim<br>Correspondence and Forms<br>Dependent Maintenance<br>aBenefits<br>FIduCary<br>FNOD<br>FOAD<br>FVAD<br>FNOD<br>FOAD<br>FVAD<br>Const CallDisconnected Call<br>Media Inquiries<br>Mission Act<br>General Benefits Information For NCA<br>Konsult Call<br>General Benefits Information For NCA<br>Konvel Coronavirus<br>Payments / Debts<br>RXMMP<br>Potential Incident<br>Sensitive File | Add Adopted Children<br>Add School Aged Children<br>Add School Aged Children<br>Add Spouse and Minor Children<br>Add Spouse and Minor Children<br>Add Spouse and Minor Children<br>Add Spouse and Minor Children<br>Bependert Verification<br>Elevated/Follow-Up<br>Other Dependents<br>Submitted via Form 674<br>Submitted via Form 674<br>Supported Personnel Action Required |

The Notice of Action (NOA) statement must be read to the inquirer and populates before a dependent can be added. Read the NOA statement and click **Confirm**:

| INT. HISTORY                     | VETERAN PROFILE                                | MESSAGE FOR CALLER                                       | CLAIMS                                 | VET. HISTORY                                                                                                    |
|----------------------------------|------------------------------------------------|----------------------------------------------------------|----------------------------------------|----------------------------------------------------------------------------------------------------|
| Mes                              | sage fo                                        | or the Cal                                               | ler                                    |                                                                                                    |
| l am<br>state<br>this i<br>throu | a VA emp<br>ments tha<br>nformatio<br>igh comp | oloyee who<br>at may resu<br>n or statem<br>uter matchir | is autl<br>It in a<br>ent is<br>ng pro | thorized to receive or request evidentiary information or<br>a change in your VA benefits. The primary purpose for gathering<br>to make an eligibility determination. It is subject to verification<br>ograms with other agencies. |
| Confir                           | m                                              |                                                          |                                        |                                                                                                    |

The **Dep. Main.** tab will open and display the **Dep. Maintenance** and **Dep. Main List**. **Dep. Main List** tab shows a list of actions associated with the Veteran:

| INT. HISTORY VETERAN PRO                                                                                                    | FILE CLAIMS VET. HISTORY<br>6c PDF 🚾 674 WORD 🔛 674 PDF 🔃 DEP     |                             |                                                |           |                     |                                           |          |
|----------------------------------------------------------------------------------------------------|-------------------------------------------------------------------|-----------------------------|------------------------------------------------|-----------|---------------------|-------------------------------------------|----------|
| GEORGE, JESSE - Deper       Dependent Maintenance       DependentMaintenance       Active for less than one mL       General and Dependents | dent Maintenance - Saved<br>Genera<br>ummary Associated Documents | al And Dependents (< 1 Min) | Summar                                         | ry        |                     | Submitted                                 | <b>,</b> |
| Enter Veteran'                                                                                                    | s Marital Status                                                  |                             |                                                |           |                     |                                           |          |
| Marital Status * -                                                                                                    |                                                                   |                             | Times Married                                  |           |                     |                                           |          |
|                                                                                                    |                                                                   |                             |                                                |           |                     |                                           |          |
| 2 Manage Depe<br>Dependents                                                                                                    | ndents                                                            |                             |                                                |           | + New Dependent O F | Nefresh <b>d</b> ] Export Dependents   \/ |          |
| ○ ssn ~                                                                                                    | First Name 🗡                                                      | Last Name 🗸                 | Dependent Relationship $\uparrow$ $\checkmark$ | DOB ~     | Award Ind $\sim$    | Maintenance Type $\uparrow \checkmark$    |          |
| 999331111                                                                                                    | SUSAN                                                             | POWELL                      | Dependent Child                                | 6/14/2012 | Y                   | System                                    |          |
| 303093115                                                                                                    | SMALL                                                             | BURGER                      | Dependent Child                                | 11/9/2021 | Y                   | System                                    |          |
| 888442222                                                                                                    | WILLIAM                                                           | GEORGE-POWELL               | Spouse                                         | 2/15/1960 | Ν                   | System                                    |          |
| 123121231                                                                                                    | JUDY                                                              | GEORGE                      | Spouse                                         | 6/17/1951 | Ν                   | System                                    |          |

The **Marital Status** field is mandatory and must be filled in, even if a Spouse is not being added at point of call. Select the correct marital status from the popup menu:

| INT. HISTORY                            | VETERAN PROFILE           | CLAIMS        | VET. HISTORY    | DM LIST        | DEP. M/     | AINTENANCE |   |               |         |
|-----------------------------------------|---------------------------|---------------|-----------------|----------------|-------------|------------|---|---------------|---------|
| 🔀 CLOSE 🛛 🙀 686                         | ic WORD 🛛 🛱 686c PDF      | 🜠 674 WORD    | 📫 674 PDF 🛛 🔛 🛛 | DEPENDENT VERI | IFICATION   | X CANCEL   |   |               |         |
| GEORGE, JES<br>Dependent Maint          | SSE - Dependent<br>enance | t Maintena    | nce - Saved     |                |             |            |   |               |         |
| DependentMainte<br>Active for less than | nance <                   |               | Gen             | eral And Deper | ndents (< 1 | Min)       |   |               | Summary |
| General and De                          | pendents Summa            | ary Associate | ed Documents    |                |             |            |   |               |         |
| 1 En                                    | ter Veteran's Ma          | rital Status  |                 |                |             |            |   |               |         |
| Marchael Produ                          | Select                    |               |                 |                |             |            | ~ | Times Married |         |
| Maritai Statu                           | ISSelect                  |               |                 |                |             |            |   |               |         |
|                                         | Married                   |               |                 |                |             |            |   |               |         |
|                                         | Widowe                    | d             |                 |                |             |            |   |               |         |
|                                         | Divorced                  | ł             |                 |                |             |            |   |               |         |
|                                         | Separate                  | ed            |                 |                |             |            |   |               |         |
| <b>2</b> Ma                             | nage Dep                  | larried       |                 |                |             |            |   |               |         |
|                                         | 5 -1                      |               |                 |                |             |            |   |               |         |
|                                         |                           |               |                 |                |             |            |   |               |         |
| Dependents                              |                           |               |                 |                |             |            |   |               |         |

#### To add a new dependent, click on the plus (+) New Dependent button.

| INT. HISTORY              | VETERAN PROFILE CLAIM<br>686c WORD 2686c PDF 2674 V | IS VET. HISTORY DM LIST<br>WORD 🚾 674 PDF 🔯 DEPENDENT V | DEP. MAINTENANCE   |                          |           |                   |                                  |
|---------------------------|-----------------------------------------------------|---------------------------------------------------------|--------------------|--------------------------|-----------|-------------------|----------------------------------|
| GEORGE, J<br>Dependent Ma | ESSE - Dependent Maint                              | tenance - Unsaved                                       |                    |                          | _0        |                   | 0                                |
| Active for less th        | an one ml <                                         | General And Dep                                         | pendents (< 1 Min) |                          | Summary   |                   | Submitted                        |
| General and               | Dependents Summary Ass                              | ociated Documents                                       |                    |                          |           |                   |                                  |
| 1                         | Enter Veteran's Marital Sta                         | itus                                                    |                    |                          |           |                   |                                  |
| Marital St                | tatus Divorced                                      |                                                         |                    | Times Married            | 3         |                   |                                  |
|                           |                                                     |                                                         |                    |                          |           |                   |                                  |
| 2                         | Manage Dependents                                   |                                                         |                    |                          |           |                   |                                  |
| Dependents                |                                                     |                                                         |                    |                          |           | + New Dependent ( | Refresh ut Export Dependents V : |
| 0                         | SSN ¥                                               | First Name 🗸                                            | Last Name 🗸        | Dependent Relationship 1 | DOB 🗸     | Award Ind 🗸       | Maintenance Type ↑ ~             |
|                           | 999331111                                           | SUSAN                                                   | POWELL             | Dependent Child          | 6/14/2012 | Y                 | System                           |
|                           | 303093115                                           | SMALL                                                   | BURGER             | Dependent Child          | 11/9/2021 | Y                 | System                           |
|                           | 888442222                                           | WILLIAM                                                 | GEORGE-POWELL      | Spouse                   | 2/15/1960 | Ν                 | System                           |

A **New Dependent** window will open. Fill all mandatory fields (\*asterisk).

| INT. HISTORY                | VETERAN PROFILE | CLAIMS            | VET. HISTORY | DM LIST | DEP. MAINTEN | NANCE                    | DEPENDENT |   |                    |       |           |   |        |
|-----------------------------|-----------------|-------------------|--------------|---------|--------------|--------------------------|-----------|---|--------------------|-------|-----------|---|--------|
| New Depend                  | e McLOSE A      | EFRESH            |              |         |              |                          |           |   |                    |       |           |   | GEOR   |
| General                     |                 |                   |              |         |              |                          |           |   |                    |       |           |   | angeor |
| A Dependent<br>Relationship | Spo             | ise               |              |         |              |                          |           | ~ | A Maintenance Type | * Add |           |   |        |
|                             |                 |                   |              |         |              |                          |           |   |                    |       |           |   |        |
| First Name                  | *               |                   |              |         |              | Middle Name              |           |   |                    |       | Last Name | • |        |
| Dependent C                 | aparal Informat |                   |              |         |              |                          |           |   |                    |       |           |   |        |
| SSN                         | eneral informat | on                |              |         |              | DOB                      | •         |   |                    | Ē     |           |   |        |
|                             |                 |                   |              |         |              |                          |           |   |                    |       |           |   |        |
| Marriage Info               | ormation        |                   |              |         |              |                          |           |   |                    |       |           |   |        |
| Date                        | •               |                   |              |         | Ē            |                          |           |   |                    |       | 0.5       |   |        |
| City                        | *               |                   |              |         |              | State                    | *         |   |                    |       | V Country | * |        |
| Marriage Me                 | thod Relig      | ious/Civil Ceremo | ıу           |         |              |                          |           |   |                    |       |           |   |        |
| Veteran Spou                | se Information  |                   |              |         |              |                          |           |   |                    |       |           |   |        |
| Spouse is Ve                | teran No        |                   |              |         |              | Spouse VA File<br>Number |           |   |                    |       |           |   |        |
|                             |                 |                   |              |         |              |                          |           |   |                    |       |           |   |        |

If the Veteran's current spouse does not have a previous spouse:

• Click save and close at the top of the tab

If the Veteran's current spouse has a previous spouse/s:

- Enter the # of times the spouse has been married
- Click save in the bottom right to populate Spouse Marital History grid
- Click + New Spouse Marital History

The new dependent will be listed in the **Dependents** list as Add. Select the next page if the added dependent is not located on the first page:

| IN           | T. HISTORY                  | VETERAN PROFILE      | CLAIMS VET. HISTORY          | DM LIST DEP. MAINTENANCE    |                                              |           |                           |                                             |       |
|--------------|-----------------------------|----------------------|------------------------------|-----------------------------|----------------------------------------------|-----------|---------------------------|---------------------------------------------|-------|
| ×            | CLOSE 🔹                     | 686c WORD 📫 686c PDF | 📬 674 WORD 📫 674 PDF 🔛 DEPEN | IDENT VERIFICATION X CANCEL |                                              |           |                           |                                             |       |
| GE           | ORGE, J                     | ESSE - Dependen      | t Maintenance - Saved        |                             |                                              |           |                           |                                             |       |
| Dep          | pendent Ma                  | intenance            |                              | ~                           |                                              | $\sim$    |                           | $\sim$                                      |       |
| Dep<br>Activ | endentMaii<br>/e for 14 min | utes <               | General                      | And Dependents (14 Min)     |                                              | Summary   |                           | Submitted                                   |       |
| Ge           | neral and                   | Dependents Summa     | ary Associated Documents     |                             |                                              |           |                           |                                             |       |
|              | 1                           | Enter Veteran's Ma   | rital Status                 |                             |                                              |           |                           |                                             |       |
|              | Marital S                   | tatus Married        | 1                            |                             | Times Married                                | 3         |                           |                                             |       |
|              |                             |                      |                              |                             |                                              |           |                           |                                             |       |
|              |                             |                      |                              |                             |                                              |           |                           |                                             |       |
|              | 2                           | Manage Depender      | nts                          |                             |                                              |           |                           |                                             |       |
| E            | Dependents                  |                      |                              |                             |                                              |           | 🗎 Delete Dependent 🛚 🗳 Ex | port Selected Records   晛 See associated re | cords |
|              | 0                           | ssn ~                | First Name 🗸                 | Last Name 🗸                 | Dependent Relationship $\uparrow  \curlyvee$ | DOB ~     | Award Ind $\sim$          | Maintenance Type ↑ ~                        |       |
|              | ۲                           | 11111111             | Margaret                     | George                      | Spouse                                       | 5/29/1959 |                           | Add                                         |       |
|              |                             | 999331111            | SUSAN                        | POWELL                      | Dependent Child                              | 6/14/2012 | Y                         | System                                      |       |

To add marital history for the newly added spouse, Right-click to select Refresh List or press F5 on keyboard in the **Marital Information** tab:

| Spouse Details                                                         |                          |                        |                                                                                                    |
|------------------------------------------------------------------------|--------------------------|------------------------|----------------------------------------------------------------------------------------------------|
| Spouse Details Current                                                 |                          |                        |                                                                                                    |
| Spouse Times Married 2                                                 |                          |                        |                                                                                                    |
| Spouse Marital History                                                 |                          |                        | + New Spouse Marital H O Refresh 🗃 Run Report ~ 🔅                                                                                                    |
| $\checkmark $ Marriage Start Date $\downarrow \lor $ First Name $\lor$ | Middle Name $\checkmark$ | Last Name $\checkmark$ | Maniage Start City v/ Maniage Start State V/ Maniage Start Country v/ Maniage End Date v/ How Maniage Was Terminated v/ Maniage End City v/ Maniage End State v/ Maniage End Country v/ |
|                                                                        |                          |                        | D                                                                                                    |
|                                                                        |                          |                        |                                                                                                    |
|                                                                        |                          |                        | No data available.                                                                                                    |
|                                                                        |                          |                        |                                                                                                    |

The current spouse's previous marital history will be entered by using Quick Create: Spouse Marital History

| First Name                     | • | CURRENT SPOUSE'S |   |
|--------------------------------|---|------------------|---|
| Middle Name                    |   |                  |   |
| Last Name                      | • | EX SPOUSE        |   |
| Marriage Start Date            | • | 1/1/1998         | 6 |
| Marriage Start City            |   | ST LOUIS         |   |
| Marriage Start State           |   | S MO ×           |   |
| Marriage Start<br>Country      | • | 🖾 USA 🗙          |   |
| How Marriage Was<br>Terminated |   | Divorce          |   |
| Marriage End Date              |   | 9/1/1998         | Ē |
| Marriage End City              |   | ST LOUIS         |   |
| Marriage End State             |   | 🖾 мо 🗙           |   |
| Marriage End<br>Country        |   | 🖾 USA 🛛 🗙        |   |
|                                |   |                  |   |

One previous marriage:

- Enter previous marriage information
- Click Save and Close

Multiple previous marriages:

- Enter 1<sup>st</sup> previous marriage information
- Click the drop-down arrow
- Click Save & Create New
- Enter additional previous marriage information
- Click Save and Close

The current spouse's previous marital history information will display in the Spouse Details grid

• If all information is correct- Save and Close

Note: data can be edited by double clicking the appropriate line item

| ouse Details                                                                                                    |                                                                  |                   |                                           |                                               |                                    |                                              |                                                          |                                                                            |                          |
|----------------------------------------------------------------------------------------------------|------------------------------------------------------------------|-------------------|-------------------------------------------|-----------------------------------------------|------------------------------------|----------------------------------------------|----------------------------------------------------------|----------------------------------------------------------------------------|--------------------------|
| Spouse Details                                                                                                   | Current                                                          |                   |                                           |                                               |                                    |                                              |                                                          |                                                                            |                          |
| Spouse Times<br>Married                                                                                          | 3                                                                |                   |                                           |                                               |                                    |                                              |                                                          |                                                                            |                          |
| ouse Marital History                                                                                             |                                                                  |                   |                                           |                                               |                                    |                                              | + New Spo                                                | ouse Marital H 🕚 Refr                                                      | esh                      |
| ✓ Marriage Start Date ↓                                                                                          | First Name 🗸                                                     | Middle Name 🗸     | Last Name ∽                               | Marriage Start City 🗸                         | Marriage Start State               | Marriage Start Country 🗸                     | Marriage End Date 🗸                                      | How Marriage Was Terminated                                                | ∽   Marr                 |
| 1/1/1985                                                                                                    | CURRENT SPOUSE                                                   |                   | EX SPOUSE 3                               | ST LOUIS                                      | MO                                 | USA                                          | 1/1/1986                                                 | Divorce                                                                    | STL                      |
| 1/2/1983                                                                                                    | CURRENT SPOUSE                                                   |                   | EX SPOUSE 2                               | ST LOUIS                                      | мо                                 | USA                                          | 1/1/1984                                                 | Divorce                                                                    | ST L                     |
| 1/1/1981                                                                                                    | CURRENT SPOUSE                                                   |                   | EX SPOUSE                                 | ST LOUIS                                      | MO                                 | USA                                          | 1/1/1982                                                 | Divorce                                                                    | ST I                     |
| ouse Details                                                                                                    |                                                                  |                   |                                           |                                               |                                    |                                              |                                                          |                                                                            |                          |
| Course Details Spouse Details Spouse Times Married                                                               | Current                                                          |                   |                                           |                                               |                                    |                                              |                                                          |                                                                            |                          |
| Couse Details Spouse Details Spouse Times Married Couse Marital History                                          | Current                                                          |                   |                                           |                                               |                                    |                                              | + New Spc                                                | ouse Marital H 💍 Refi                                                      | esh                      |
| Couse Details<br>Spouse Details<br>Spouse Times<br>Married<br>Spouse Marital History<br>✓ Marriage Start Date 1∨ | Current<br>3<br>First Name ~                                     | Middle Name V     | Last Name Y                               | Marriage Start Gity ∨                         | Marriage Start State 1             | Y Marriage Start Country ≻                   | + New Spo<br>Marriage End Date 〜                         | ouse Marital H ○ Refr<br>√ How Mariage Was Terminated                      | esh<br>~   Mar           |
| Couse Details<br>Spouse Details<br>Spouse Times<br>Married<br>✓ Marriage Start Date ↓~<br>1/1/1985               | Current<br>3<br>First Name $\checkmark$<br>CURRENT SPOUSE        | Middle Name ⊻     | Last Name ∽<br>EX SPOUSE 3                | Marriage Start City ∨<br>ST LOUIS             | Marriage Start State '             | <sup>1</sup> Marriage Start Country ∨<br>USA | + New Spc<br>Marriage End Date ~<br>1/1/1986             | ouse Marital H O Refi<br>-{ How Mariage Was Terminated<br>Divorce          | esh<br>~   Mar<br>ST     |
| Couse Details Spouse Details Spouse Times Married  Couse Marriage Start Date 1  1/1/1985 1/2/1983                | Current<br>3<br>First Name V<br>CURRENT SPOUSE<br>CURRENT SPOUSE | Middle Name ∨<br> | Last Name ∽<br>EX SPOUSE 3<br>EX SPOUSE 2 | Marriage Start City ~<br>ST LOUIS<br>ST LOUIS | Marriage Start State -<br>MO<br>MO | Marriage Start Country ~<br>USA<br>USA       | + New Spc<br>Marriage End Date ~<br>1/1/1986<br>1/1/1984 | Duse Marital H O Refi<br>How Marriage Was Terminated<br>Divorce<br>Divorce | esh<br>V Mar<br>ST<br>ST |

To add the Veteran's previous marital history:

- Repeat + New Dependent steps
- In Spouse Details, select Previous
- Fill in additional Date and Place Terminated fields
- Click Save and Close
- Repeat for each of the Veteran's previous marriages

| Spouse Details Previous          |  |                           |
|----------------------------------|--|---------------------------|
| Date and Place Terminated        |  |                           |
| How Was Marriage *<br>Terminated |  | Marriage End City *       |
| Marriage End Date *              |  | Marriage End State *      |
|                                  |  | Marriage End *<br>Country |
|                                  |  |                           |

Once all additions are completed (full martial history, remove spouse and/or, add minor or school age child), click Next.

| Depende | ents       |              |               |                                          |           | Delete Depe |
|---------|------------|--------------|---------------|------------------------------------------|-----------|-------------|
| (       | ○ 55N ~    | First Name 🗸 | Last Name 🗸   | Dependent Relationship $\uparrow$ $\sim$ | DOB ~     | Aw          |
|         | • 11111111 | Margaret     | George        | Spouse                                   | 5/29/1959 |             |
|         | 999331111  | SUSAN        | POWELL        | Dependent Child                          | 6/14/2012 | Y           |
|         | 303093115  | SMALL        | BURGER        | Dependent Child                          | 11/9/2021 | Υ           |
|         | 888442222  | WILLIAM      | GEORGE-POWELL | Spouse                                   | 2/15/1960 | Ν           |
| (       | 123121231  | JUDY         | GEORGE        | Spouse                                   | 6/17/1951 | Ν           |
|         | 777668888  | ABBY         | GEORGE        | Spouse                                   | 5/1/1970  | Ν           |
|         | 102020210  | JASON        | GEORGE        | Spouse                                   | 1/19/1972 | Ν           |
|         | 222333444  | GEORGE       | GEORGE        | Spouse                                   | 2/20/2000 | N           |

Review the data on the summary page for accuracy.

Note: SSN is required for a current spouse only.

| endentMaintenance<br>e for 27 minutes | Gé                     | eneral And Dependents |               | Summary (< 1 Min) |
|---------------------------------------|------------------------|-----------------------|---------------|-------------------|
| neral and Dependents                  | Summary Associated Doc | ruments               |               |                   |
| 3 View Summ                           | ary and Submit         |                       |               |                   |
|                                       |                        |                       |               |                   |
| Spouse Full Name                      | Relationship Type      | Date of Birth         | Last 4 of SSN | Maintenance Type  |
| Margaret George                       | Dependent Spouse       | 5/29/1959             | 1111          | Add               |
|                                       |                        |                       |               |                   |
|                                       |                        |                       |               |                   |
|                                       |                        |                       |               |                   |
|                                       |                        |                       |               |                   |
|                                       |                        |                       |               |                   |
|                                       |                        |                       |               |                   |
|                                       |                        |                       |               |                   |

If the addition was successful, the message below will appear.

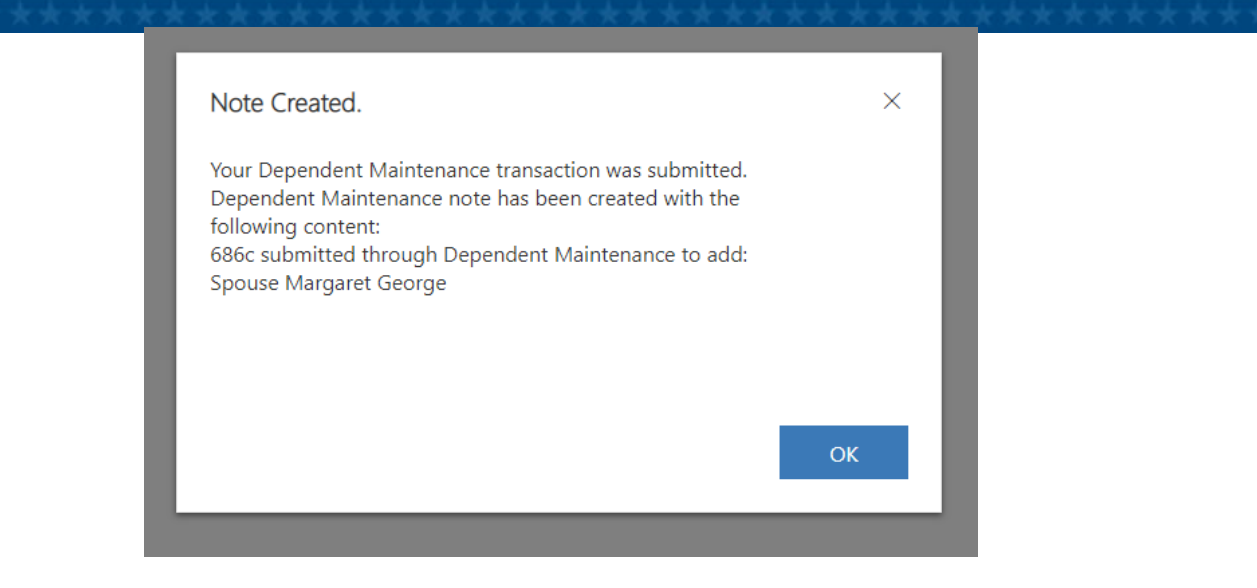

*Reminder: If a note did not populate in CRM/UD-O, a required note must be entered indicating a dependent was added (i.e. Added Spouse for Joe Veteran)* 

Job Aid

### **Removing a Dependent**

After completing the search and ID proofing for the Veteran inquirer, review the **Veteran Profile** tab to verify the dependent is on the award.

| Unified Service Desk                                                                                                    | CLOSE SESSION NEW CALL EME                                                                                           | ERGENCY INT. HISTORY VIEW C                                                                                     | ALL SCRIPT ACTIONS $\checkmark$ CLAIMS AWARDS PA | ADDL. TABS 🗸                                      | LINKS 🗸 QUICK ACT | ions 🗸                  |       |
|----------------------------------------------------------------------------------------------------|----------------------------------------------------------------------------------------------------|----------------------------------------------------------------------------------------------------|--------------------------------------------------|---------------------------------------------------|-------------------|-------------------------|-------|
| VETERAN: GEORGE,                                                                                                    | JESSE                                                                                                    |                                                                                                    |                                                  | AP                                                | •                 |                         |       |
| Document(s) exist in VE                                                                                                   | IMS                                                                                                    |                                                                                                    |                                                  | NOTES<br>MIL HIST                                 |                   |                         |       |
| Name:<br>SSN / File Number:<br>Branch Of Service:<br>Station of Jurisdiction:<br>Character of Discharge:<br>Rank:<br>POA: | GEORGE, JESSE<br>796330163 / 796330163<br>AIR FORCE (AF):<br>328 - Chicago<br>HON<br>095 - ITALIAN AMERICAN WAR      | INT. HISTORY         INTERACT           SAVE         HIDE INTERACTION           Interaction         Information | TION & REQUEST                                   | RATINGS<br>DENIALS<br>VIRTUAL VA<br>EXAMS & APPTS |                   |                         |       |
| DOB:<br>Gender:<br>DOD:                                                                                                   | VETERANS OF THE US, INC.<br>1/31/1950<br>M                                                                           | Details                                                                                                    |                                                  | BIRLS                                             |                   |                         |       |
| OGC Database Link:<br>Fiduciary Info:                                                                                     | OPEN LINK                                                                                                    | Caller First Name                                                                                               | JESSE                                            | VBMS EPOLDER                                      | GEORGE            |                         | Relat |
| S/C Combined Rating:<br>NSC Combined Degree:                                                                              | 40<br>40                                                                                                    | No Phone # Avail.                                                                                               | 0                                                | VETERAN PROFILE                                   | (41) 520-2121     |                         |       |
| Award Type:<br>Pay Status:<br>Last Paid Date:                                                                             | CPL-Compensation/Pension Live<br>Authorized<br>2/24/2022                                                             | White House Veteran<br>Hotline                                                                                  | 0                                                | Opt-out of VBA<br>Texts/Emails                    |                   |                         | Secu  |
| Amount:<br>Next Scheduled Pay Date<br>Next Amount:                                                                        | \$63.02<br>: 2/24/2022<br>\$42.51<br>6 anno alein(a)                                                                 |                                                                                                    |                                                  |                                                   |                   |                         |       |
| Pending Appeals:<br>Mailing Address:                                                                                      | 0 open claim(s)<br>0 pending appeal(s)<br>32032 S BARLOW RD CANBY OR<br>97013<br>02(24/2022 6:02 DM Payments / Debts | Select Request Type                                                                                             | e                                                |                                                   |                   | Select Request Sub Type |       |
| Last Phone Call History:                                                                                                  | ULIZAIZUEL 0:05 PWI Payments / Debts                                                                                 |                                                                                                    |                                                  |                                                   |                   | Create Permet           |       |

Dependents on the Veteran's award are located in the **Dependents** tab:

| INT. HISTOR | Y INTERACTIO        | ON & REQUEST   | VETERAN PRO   | FILE       |           |                    |                                       |                           |                                  |        |
|-------------|---------------------|----------------|---------------|------------|-----------|--------------------|---------------------------------------|---------------------------|----------------------------------|--------|
| CLOSE       | 🕏 REFRESH 🛛 🖻 FLO   | OAT            |               |            |           |                    |                                       |                           |                                  |        |
| G G         | EORGE, JESSE        | - Saved        |               |            |           |                    |                                       |                           |                                  |        |
| C C         | ontact · Veteran Pr | ofile 🗸        |               |            |           |                    |                                       |                           |                                  |        |
| Veteran P   | ofile Depende       | ents Relations | ships Flashes | POA Fiduci | iary      |                    |                                       |                           |                                  |        |
|             | -                   |                |               |            |           |                    |                                       |                           |                                  |        |
|             |                     |                |               |            |           |                    |                                       |                           |                                  |        |
|             |                     |                |               |            |           |                    |                                       |                           |                                  |        |
|             | Ptcpnt ID 🗸         | First ∽        | Middle 🗡      | Last 🗸     | SSN ∽     | SSN Verified St $$ | Related to ${\scriptstyle\checkmark}$ | Relationship $\checkmark$ | Proof of Dependency $\checkmark$ | Gender |
|             | 31265701            | JASON          |               | GEORGE     | 102020210 |                    | Y                                     | Spouse                    |                                  |        |
|             |                     |                |               |            |           |                    |                                       |                           |                                  |        |
|             | 31266227            | ABBA           |               | GEORGE     | 777668888 |                    | Ŷ                                     | Spouse                    |                                  |        |
|             | 31266267            | SMALL          | CHEESE        | BURGER     | 303093115 |                    | Υ                                     | Child                     |                                  |        |
|             | 31258008            | JUDY           |               | GEORGE     | 123121231 |                    | Y                                     | Spouse                    |                                  |        |
|             |                     |                |               |            |           |                    |                                       |                           |                                  |        |
|             | 31233311            | WILLIAM        | н             | GEORGE-P   | 888442222 |                    | Y                                     | Spouse                    |                                  |        |
|             | 31233310            | SUSAN          | JANICE        | POWELL     | 999331111 |                    | γ                                     | Child                     |                                  |        |
|             |                     |                |               | GEORGE     | 222333444 |                    | Y                                     | Spouse                    |                                  |        |
|             | 31267939            | GEORGE         | A             | GEORGE     |           |                    |                                       |                           |                                  |        |

If the dependent is listed on the Veteran's award, click on the **Interaction & Request** tab to initiate an interaction. Select **Dependent Maintenance**, select **Remove Dependents** for the Sub Type, and select **Create Request**:

The Notice of Action (NOA) statement must be read to the inquirer and populates before a dependent can be removed. Once the statement has been read, click Confirm.

| , | INT. HISTORY VETERAN PROFILE MESSAGE FOR CALLER CLAMMS VET. HISTORY                                                                                                    |
|---|----------------------------------------------------------------------------------------------------|
|   | Message for the Caller                                                                                                    |
|   | I am a VA employee who is authorized to receive or request evidentiary information or statements that may result in a change in your VA benefits. The primary purpose for gathering this information or statement is to make an eligibility determination. It is subject to verification through computer matching programs with other agencies. |
|   | Confirm                                                                                                    |

The **Dep. Main.** tab will open and display the **Dep. Maintenance** and **Dep. Main List**. **Dep. Main List** tab shows a list of actions associated with the Veteran:

Spouses can be removed due to death or divorce if "Award Ind" is Y

- Complete sections in number order
- Choose appropriate Marital Status and enter Times Married
- Double click the spouse

|                                                                          | Dependent Mainte          | enance                     | Progress                   | Bar   |         |            |              |            |
|--------------------------------------------------------------------------|---------------------------|----------------------------|----------------------------|-------|---------|------------|--------------|------------|
| ependent Maintenance<br>pendentMaintenanceF<br>tive for less than one mi | < General                 | I And Dependents (< 1 Min) | Sum                        | mary  |         |            | Submitte     | d          |
| eneral and Dependent                                                     | Summary Associated        | Documents                  |                            |       |         |            |              |            |
| 1 Enter Vete                                                             | ran's Marital Status      |                            |                            |       |         |            |              |            |
| Marital Status                                                           | * Divorced                |                            | Times Married              | 1     |         |            |              |            |
| _                                                                        |                           |                            |                            |       |         |            |              |            |
| 2 Manage D                                                               | ependents                 |                            |                            |       |         |            |              |            |
| 2 Manage D                                                               | ependents                 |                            |                            |       | + New D | ependent Č | ') Refresh 🗐 | Run Report |
| Dependents                                                               | ependents<br>First Name V | Last Name 🗸                | Dependent Relationship TV- | D08 ~ | + New D | ependent Č | D Refresh 🗃  | Run Repor  |

Job Aid

#### Enter Marriage Information

| Marriage Info | rmation |   |       |           |   |
|---------------|---------|---|-------|-----------|---|
| Date          | *       |   |       |           |   |
| City          | ×       | S | State | ♀ Country | • |

#### Enter termination or death information

| d | d |                         |
|---|---|-------------------------|
|   |   | Marriage End City       |
|   |   | Marriage End State      |
|   |   | Marriage End<br>Country |

#### Save and close

Click Next

Review the data on the summary page for accuracy

| 3 View Summary   | and Submit        |               |               |                  |
|------------------|-------------------|---------------|---------------|------------------|
| Spouse Full Name | Relationship Type | Date of Birth | Last 4 of SSN | Maintenance Type |
| MICHELLE UDOTEST | Dependent Spouse  | 4/4/1985      | 7651          | Remove           |
|                  |                   |               |               |                  |

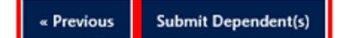